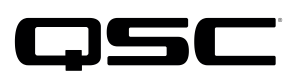

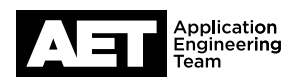

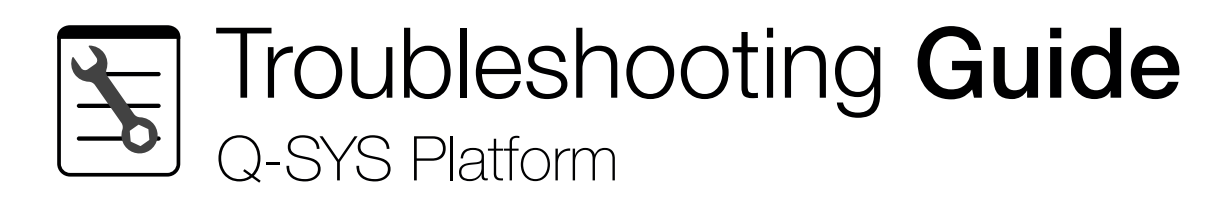

### **Q-SYS Softphone Registration Problems**

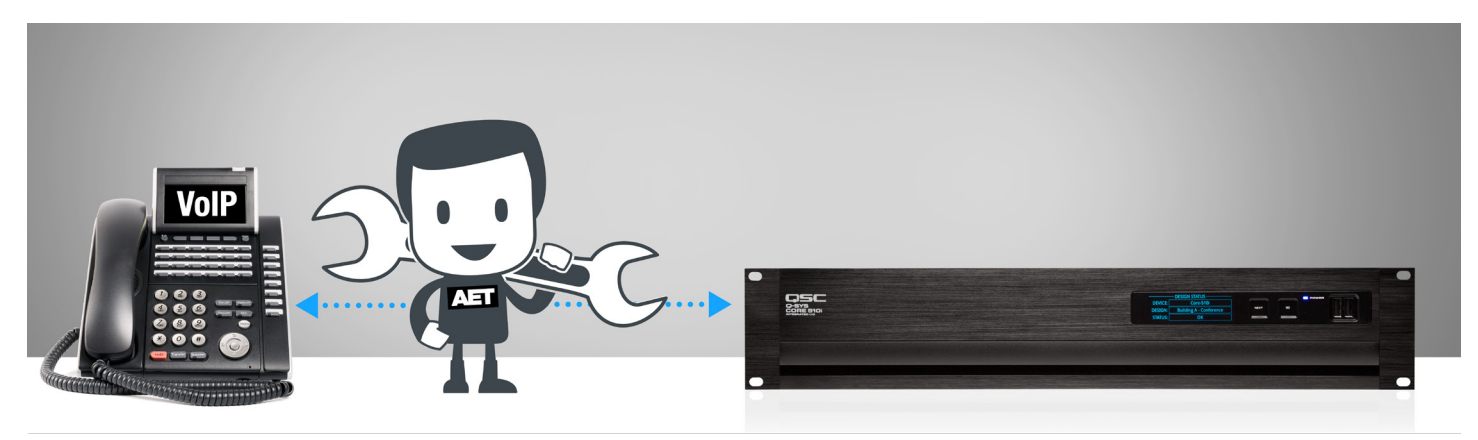

This guide is intended to help you find the solution to problems encountered when trying to register the Q-SYS Softphone (in order to make VoIP calls). It is assumed that the you have been provided with all of the necessary information covered in the **Q-SYS Softphone SIP Integration Worksheet** to the VoIP administrator and both the SIP proxy and the Q-SYS system has been configured according to the QSC Application Guide Q-SYS Softphone SIP, a primer on SIP telephony and the Q-SYS Softphone. (For a full step-by-step guide to configuration, please see the QSC document for the correct phone system type and version.)

### Before reading on, make sure to reference these materials:

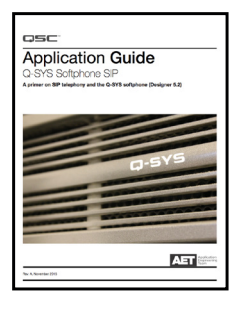

Application Guide Q-SYS Softphone SIP

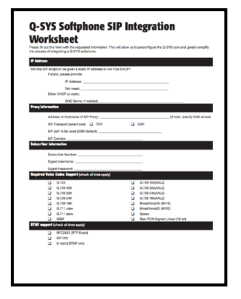

Q-SYS Softphone SIP Worksheet

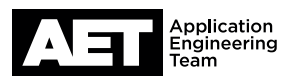

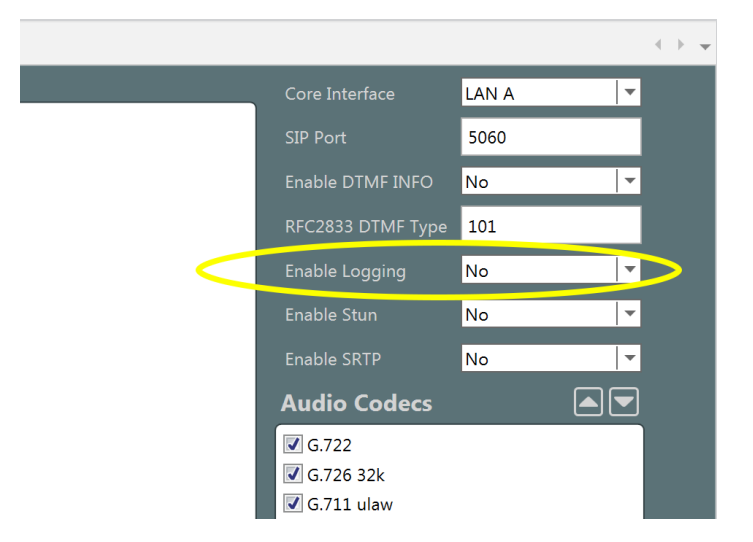

Enable logging of Q-SYS Softphone SIP messages as a troubleshooting tool

### STEP ONE: Enabling SIP Logging Mode

Some of the troubleshooting steps will require looking at the SIP log created by the Q-SYS Core. Please make sure the SIP logging is enabled. This is done in the Q-SYS Administrator Softphones tab.

When changing this parameter, make sure to follow up by hitting the update button in the red banner that appears in Q-SYS Administrator when changes are detected.

| Status/Control Softphone-1 |                           |     |  |  |
|----------------------------|---------------------------|-----|--|--|
| Dialer                     | Tone Control              |     |  |  |
| Dialir                     | ng                        |     |  |  |
| Dia                        | I String                  | 1 2 |  |  |
| Pi                         | rogress                   |     |  |  |
|                            | DND Disconnect Connect    | 4 5 |  |  |
| 01                         | ff Hook 🔴 🛛 🗌 Hook Flash  | 7 8 |  |  |
| F F                        | Ringing 🕒                 |     |  |  |
|                            | Auto Answer after 📄 rings | * 0 |  |  |
| Statu                      | s                         |     |  |  |
|                            | <u></u>                   |     |  |  |
|                            | OK                        |     |  |  |

Softphone status display as seen in the controller block

### STEP TWO: Diagnosing registration issues using the Q-SYS Softphone status display

This image shows the Q-SYS Softphone in 'OK' status as indicated in green. Note the interface is shown in the 'Idle' state in the call progress field. The interface WILL NOT dial until this is true. If the status reports an error upon initialization, the Softphone is not being properly registered. This must be resolved before the interface can be properly tested. The following diagram maps the various status messages with their possible causes and resolutions.

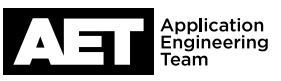

# In the corresponding pages you will see the possible errors and their corresponding troubleshooting maps.

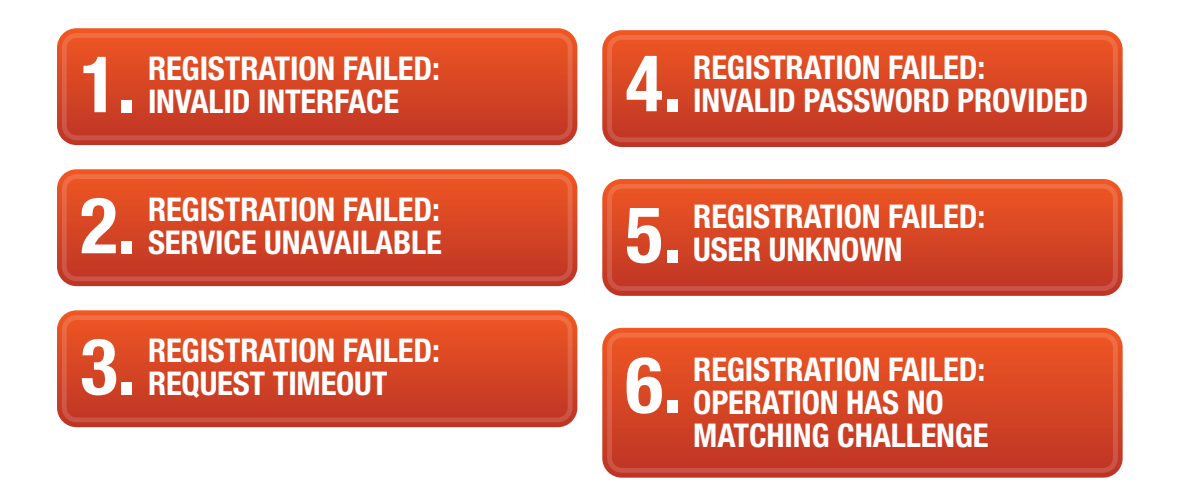

### Interactive Troubleshooting Map:

We understand that everyone digests information differently, and find it hard to read troubleshooting maps. If you prefer a more step-by-step troubleshooting experience, you can try the "Interactive Troubleshooting Guide for Q-SYS Softphone".

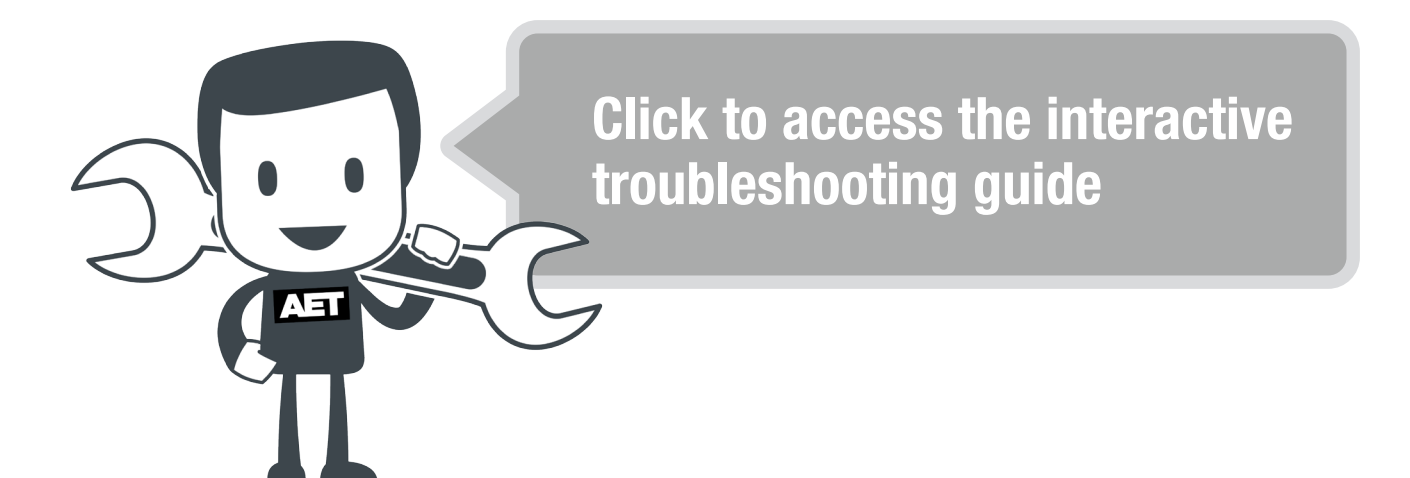

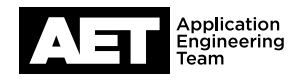

#### ERROR #1: REGISTRATION FAILED: Invalid interface

**Explanation:** LAN connection to which this Softphone is assigned is not plugged in, has no connectivity or is not receiving IP address from DHCP.

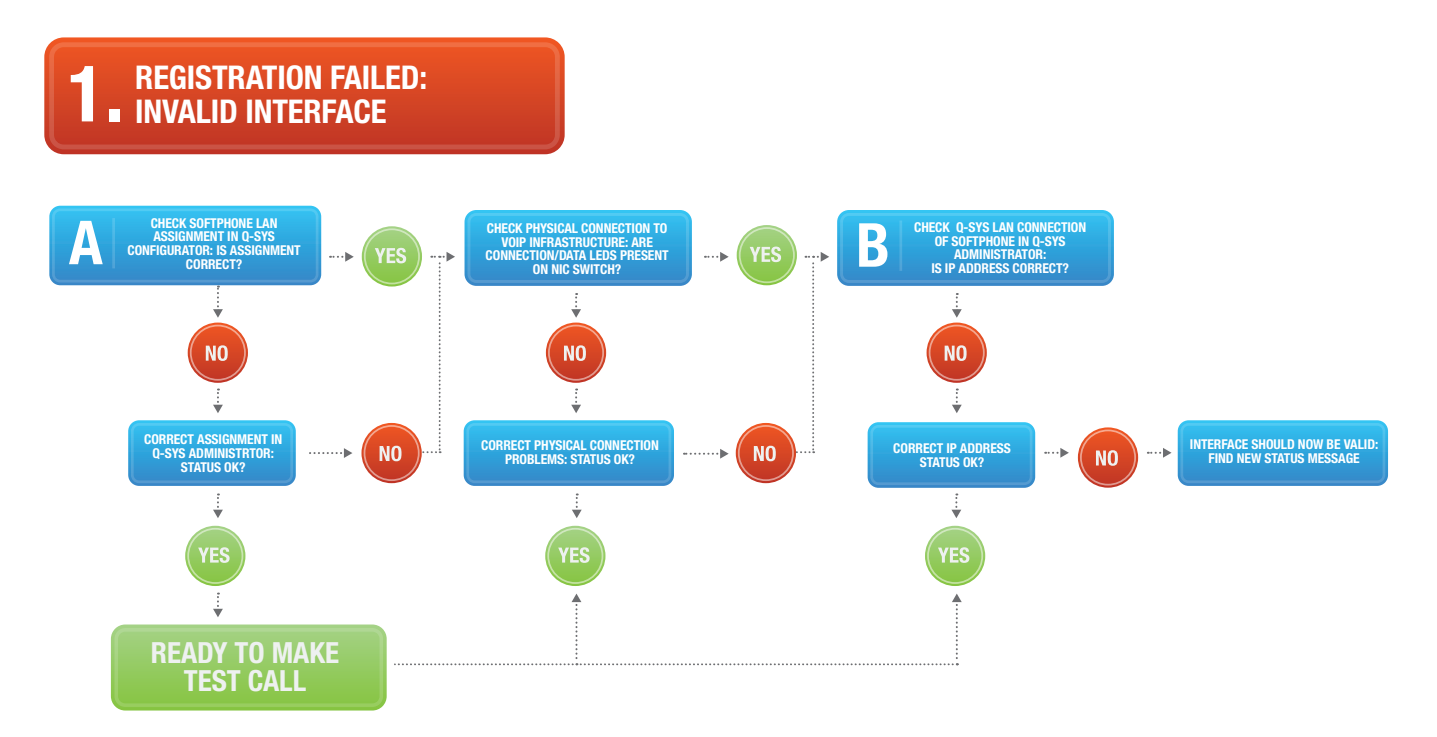

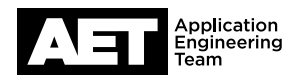

## 2

### ERROR #2: REGISTRATION FAILED: Service unavailable

**Explanation:** Softphone has contacted the proxy server, but the server cannot accommodate the request.

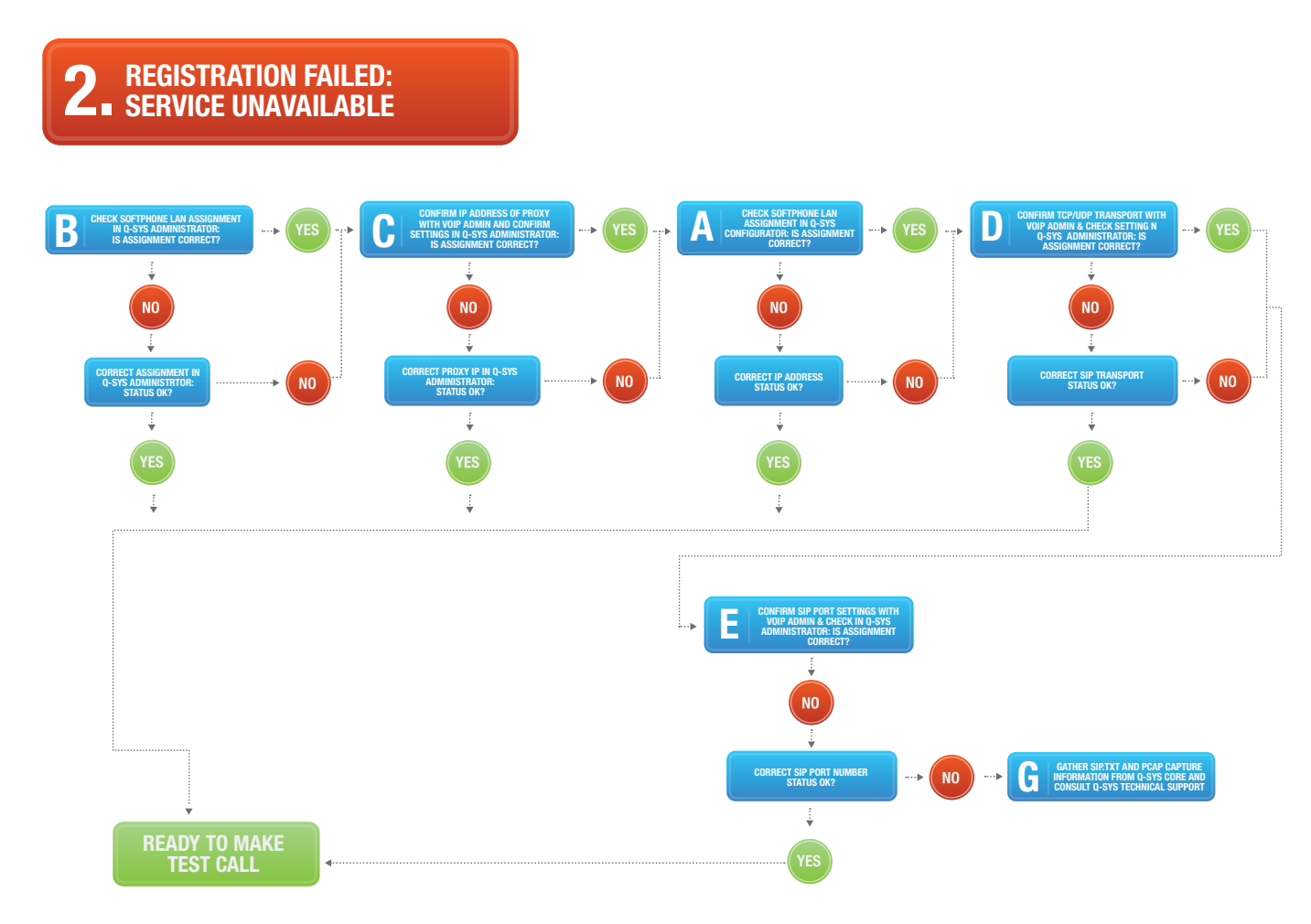

3

Δ

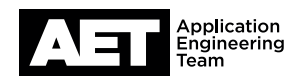

#### ERROR #3: REGISTRATION FAILED: Request timeout

Explanation: Softphone has contacted the proxy server but the server has not responded.

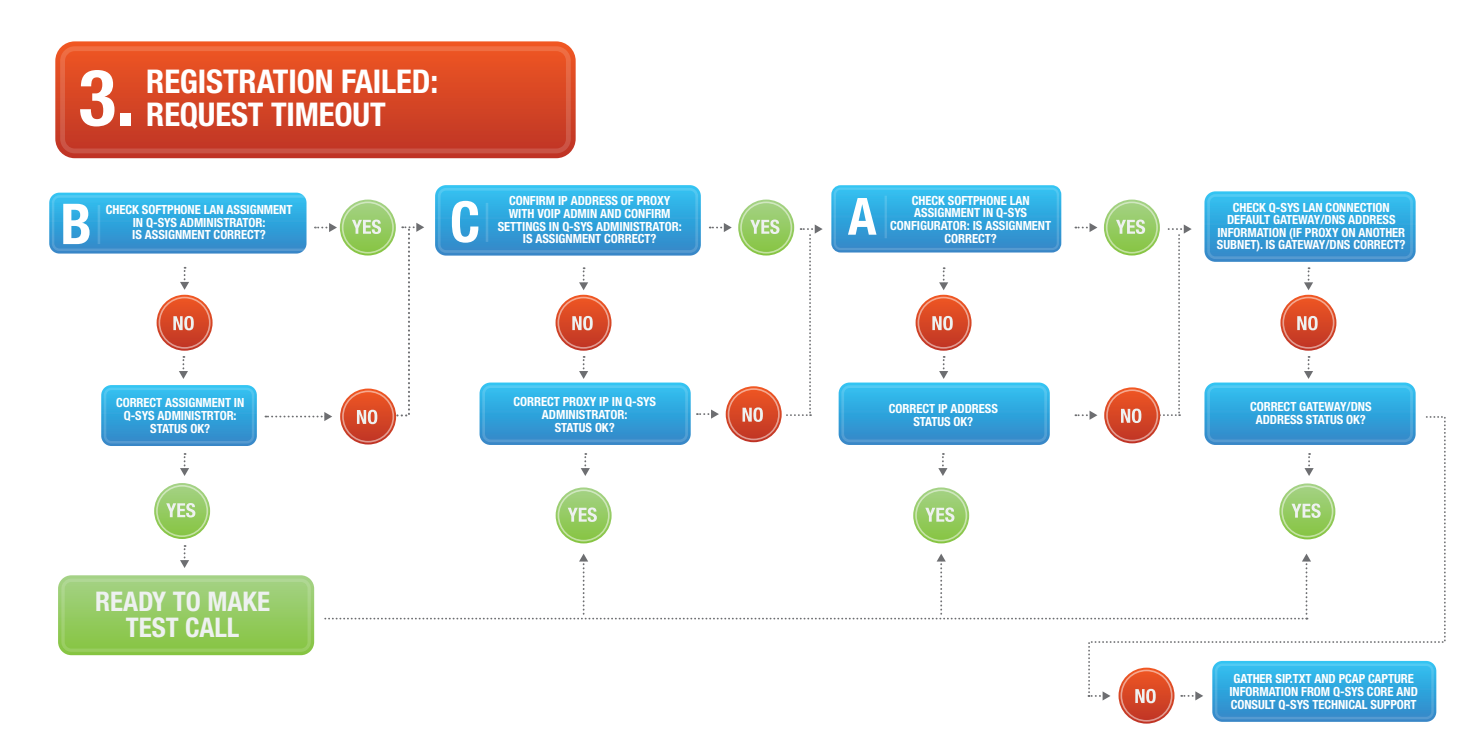

#### ERROR #4: REGISTRATION FAILED: Invalid username or password

Explanation: Softphone has successfully contacted proxy but does not recognize digest password.

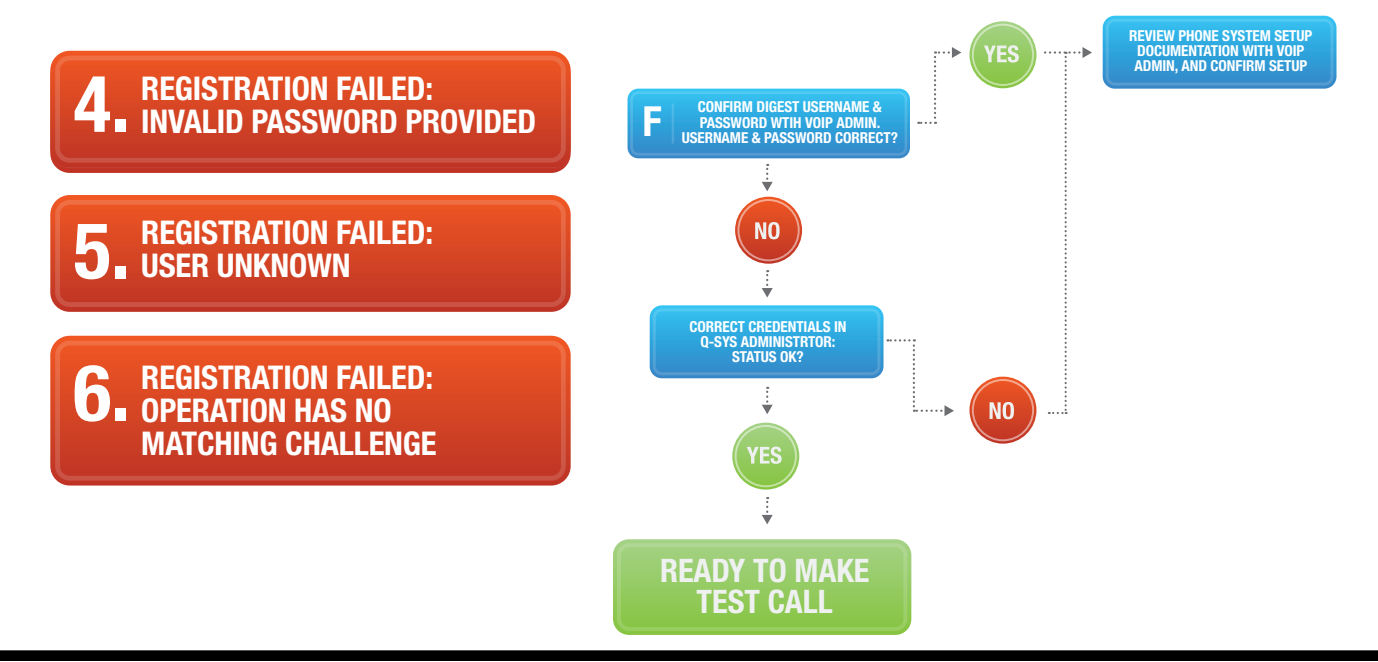

| - Q-SYS Designer [buil                                | d 5.3.76]                                             |                                                                                                    | _                                                                                                    |                                                                                                    |                                                                                                    |                                                                                                    |                                                                                                    |                                                                                                    |                                                                                                    |                                                                                                    |
|-------------------------------------------------------|-------------------------------------------------------|----------------------------------------------------------------------------------------------------|----------------------------------------------------------------------------------------------------|----------------------------------------------------------------------------------------------------|----------------------------------------------------------------------------------------------------|----------------------------------------------------------------------------------------------------|----------------------------------------------------------------------------------------------------|----------------------------------------------------------------------------------------------------|----------------------------------------------------------------------------------------------------|----------------------------------------------------------------------------------------------------|
| Edit View                                             | Tools Help                                            |                                                                                                    |                                                                                                    |                                                                                                    |                                                                                                    |                                                                                                    |                                                                                                    |                                                                                                    |                                                                                                    |                                                                                                    |
| Page 1                                                | 🔀 Q-SYS Config                                        | gurator $	imes$                                                                                                    | +                                                                                                    |                                                                                                    |                                                                                                    |                                                                                                    |                                                                                                    |                                                                                                    |                                                                                                    | + +                                                                                                    |
| _                                                     |                                                       |                                                                                                    |                                                                                                    |                                                                                                    |                                                                                                    |                                                                                                    |                                                                                                    |                                                                                                    |                                                                                                    |                                                                                                    |
| Cameras                                               |                                                       | Name                                                                                                    |                                                                                                    | Exam-Co                                                                                                    | ore                                                                                                    |                                                                                                    |                                                                                                    | ID                                                                                                    |                                                                                                    |                                                                                                    |
| PTZ-12                                                | ×72 : PTZ-12x72                                       | Firmware                                                                                                    | Version                                                                                                    | 5.3.76                                                                                                    |                                                                                                    |                                                                                                    |                                                                                                    |                                                                                                    |                                                                                                    |                                                                                                    |
| Cores                                                 |                                                       | Design                                                                                                    |                                                                                                    | Camera_l                                                                                                    | JCI_Test_06                                                                                                    | 6 ( Running )                                                                                                    |                                                                                                    |                                                                                                    |                                                                                                    |                                                                                                    |
| Core 11                                               | .0f : exam-core                                       | Design L                                                                                                    | ptime                                                                                                    | 13 Days 1                                                                                                    | L Hour 58 N                                                                                                    | Minutes 44 Se                                                                                                    | conds                                                                                                    |                                                                                                    |                                                                                                    |                                                                                                    |
| Core 50                                               | 0i : training-cor                                     | Hardwar                                                                                                    | e ID                                                                                                    | 3-1E64FF                                                                                                    | BAC5DCD                                                                                                    | 736583ACB9                                                                                                    | 724C61D40                                                                                                    |                                                                                                    |                                                                                                    |                                                                                                    |
| Feature Keys + Model = Core 110f, PlayerChannels = 32 |                                                       |                                                                                                    |                                                                                                    |                                                                                                    |                                                                                                    | c                                                                                                    |                                                                                                    |                                                                                                    |                                                                                                    |                                                                                                    |
|                                                       |                                                       | LAN A                                                                                                    | 1                                                                                                    |                                                                                                    |                                                                                                    |                                                                                                    |                                                                                                    | MAC :<br>Wired To : 70:6                                                                                                    | 00:19:0F:23:AF:AF<br>2:b8:08:61:4c : op                                                                                                    |                                                                                                    |
|                                                       |                                                       |                                                                                                    |                                                                                                    |                                                                                                    |                                                                                                    | Mode ·                                                                                                    | Auto                                                                                                    | <i>waea 10.70.0</i>                                                                                                    | z.b0.00.01.4c . 0//                                                                                                    | I                                                                                                    |
|                                                       |                                                       |                                                                                                    | ID Address 160                                                                                                    | 254 205 25                                                                                                    | 2                                                                                                    | Not Mask :                                                                                                    | 255 255 0.0                                                                                                    | Cataway                                                                                                    | 0000                                                                                                    |                                                                                                    |
|                                                       |                                                       | Static Routes                                                                                                    |                                                                                                    | .234.203.23                                                                                                    | 2                                                                                                    | INEL IVIASK .                                                                                                    | 233.233.0.0                                                                                                    | Gateway .                                                                                                    | .0.0.0                                                                                                    |                                                                                                    |
|                                                       |                                                       |                                                                                                    |                                                                                                    |                                                                                                    |                                                                                                    |                                                                                                    |                                                                                                    |                                                                                                    |                                                                                                    | I                                                                                                    |
|                                                       |                                                       |                                                                                                    |                                                                                                    |                                                                                                    |                                                                                                    |                                                                                                    |                                                                                                    | MAC :                                                                                                    | 00:19:0F:23:AF:AE                                                                                                    | I                                                                                                    |
|                                                       |                                                       |                                                                                                    |                                                                                                    |                                                                                                    |                                                                                                    | Mode :                                                                                                    | Auto                                                                                                    |                                                                                                    | •                                                                                                    | I                                                                                                    |
|                                                       |                                                       |                                                                                                    | IP Address : 192                                                                                                    | .168.0.100                                                                                                    |                                                                                                    | Net Mask :                                                                                                    | 255.255.255.0                                                                                                    | Gateway :                                                                                                    | 192.168.0.254                                                                                                    |                                                                                                    |
|                                                       |                                                       |                                                                                                    | Static Routes                                                                                                    |                                                                                                    |                                                                                                    |                                                                                                    |                                                                                                    |                                                                                                    | +                                                                                                    |                                                                                                    |
|                                                       |                                                       | DNS                                                                                                    | Enable DNS                                                                                                    |                                                                                                    |                                                                                                    |                                                                                                    |                                                                                                    |                                                                                                    |                                                                                                    |                                                                                                    |
|                                                       |                                                       |                                                                                                    | Primary DNS 209.18                                                                                                    | 8.47.61                                                                                                    |                                                                                                    |                                                                                                    |                                                                                                    |                                                                                                    |                                                                                                    | I                                                                                                    |
|                                                       |                                                       |                                                                                                    | Secondary DNS 209.18                                                                                                    | 3.47.62                                                                                                    |                                                                                                    |                                                                                                    |                                                                                                    |                                                                                                    |                                                                                                    |                                                                                                    |
|                                                       |                                                       |                                                                                                    |                                                                                                    |                                                                                                    | 1                                                                                                    |                                                                                                    |                                                                                                    |                                                                                                    |                                                                                                    |                                                                                                    |
|                                                       |                                                       |                                                                                                    |                                                                                                    |                                                                                                    | <i>(</i>                                                                                                    |                                                                                                    |                                                                                                    |                                                                                                    |                                                                                                    |                                                                                                    |
| •                                                     | ! <b></b> ►                                           |                                                                                                    |                                                                                                    |                                                                                                    | Download                                                                                                    | Log Archive                                                                                                    | Edit Device Time/Date                                                                                                    | Edit Device Password.                                                                                                    | Reboot Device                                                                                                    | Update Settings                                                                                                    |
|                                                       | Cameras     PTZ-12:     Cores     Core 11     Core 50 | • You besigner [build 5.3.76]       Edit     View       Tools     Help       • Page 1     • Q-SYS Config       • PTZ-12x72 : PTZ-12x72       • Cores       • Core 110f : exam-core       • Core 500i : training-cor | • Q-SYS Designer (baild \$3.76)         Edit View Tools Help         Page 1       Image: Configurator x         Cameras       Name         PTZ-12x72 : PTZ-12x72       Name         Cores       Design         Core 500i : training-cor       Hardware         Feature K       LAN A         Manual       LAN B | • With Design [Juil 5.1/4]         Edit View Tools Help         Page 1       ② Q-SYS Configurator × +         Cameras       Name         PTZ-12x72 : PTZ-12x72:       PTZ-12x72:         Cores       Design         Core 500i : training-cor       Design Uptime         Hardware ID       Feature Keys +         LAN A       IP Address : 169         Static Routes       DNS         IP Address : 192       Static Routes         DNS       © Enable DNS         Primary DNS       209.18         Secondary DNS       209.18 | Cameras       PTZ-12x72 : PTZ-12x72         PTZ-12x72 : PTZ-12x72       Name         Edit View Tools Help       Name         Exam-Col         PTZ-12x72 : PTZ-12x72         Cores         Core 500i : training-cor         Core 500i : training-cor         IP Address : 169.254.205.25         Static Routes         LAN A         IP Address : 192.168.0.100         Static Routes         DNS       In P Address : 192.168.0.100         Static Routes         DNS       Primary DNS         209.18.47.61         Secondary DNS       209.18.47.62 | Cameras   PTZ-12x72: PTZ-12x72:   Cores   Cores   Core 500i : training-cor     Name   Eature Keys   IP Address : 169,254,205,252   Static Routes     IP Address : 192,168,0.100   Static Routes     DNS   Primary DNS   209,18,47,61   Secondary DNS   209,18,47,61   Secondary DNS   209,18,47,61   Secondary DNS   209,18,47,61   Secondary DNS   209,18,47,61   Secondary DNS   209,18,47,61   Secondary DNS   209,18,47,61   Secondary DNS   209,18,47,61 | Compare the V3.163         Edit       View       Tools         Pige 1       Q-SYS Configurator ×       +         Cameras       Firmware Version       5.3.76         PTZ-12x72: PTZ-12x72:       Design       Camera_UCL_Test_06 (Running)         Cores       Design       Camera_UCL_Test_06 (Running)         Design       Camera_UCL_Test_06 (Running)       Design         Core 500i : training-cor       Beature Keys       Model = Core 110f, PlayerChanne         IAN A       Model = Core 110f, PlayerChanne       Image: Static Routes         LAN A       Model = Core 110f, PlayerChanne       Model = Core 110f, PlayerChanne         IP Address : 169.254.205.252       Net Mask :       Static Routes         DNS       Enable DNS       Mode :         Primary DNS       209.18.47.61       Secondary DNS         Secondary DNS       209.18.47.62       Download Log Archive | Corres       Name       Exam-Core         Priz-12x72: PTZ-12x72       Firmware Version       5.3.76         Cores       Design       Camera_UCLTest_06 (Running)         Design       Camera_UCLTest_06 (Running)       Design         Core 5001: training-core       Design       Camera_UCLTest_06 (Running)         Design       Camera_UCLTest_06 (Running)       Design         Core 5001: training-cor       Design Uptime       13 Days 1 Hour 58 Minutes 44 Seconds         Hardware ID       3-1E64FFBAC5DCD736583ACB9724C61D40         Feature Keys       +       Model = Core 110f, PlayerChannels = 32         LAN A       Mode : Auto       IP Address : 169.254.205.252         Net Mask : 255.255.00       Static Routes       IP Address : 192.168.0.100         DNS       Enable DNS       Primary DNS       209.18.47.61         Secondary DNS       209.18.47.61       Secondary DNS       209.18.47.62 | Carretas   Prage 1   Q-SYS Configurator × +     Carretas   PTZ-12x72 : PTZ-12x72   Cores   Core 110f : exam-core   Core 500i : training-cor     Name   Exam-Core   ID   Pirrware Version   5.3.76   Design   Carnera_UCL_Test_06 (Running)   Design Uptime   13 Days 1 Hour 58 Minutes 44 Seconds   Hardware ID   3-1E64FFBAC5DCD736583ACB9724C61D40   Feature Keys +   Model = Core 110f, PlayerChannels = 32     LAN A   Mode :   Auto   IP Address :   192.168.0.100   Net Mask :   255.255.0   Gateway :   Static Routes     DNS   Primary DNS   209.18.47.61   Secondary DNS   209.18.47.62 | Control       Height         Page 1       C3 Q-SYS Configurator x         PTZ-12x72: PTZ-12x72       Name         Exam-Core       D         PTZ-12x72: PTZ-12x72       Firmware Version       5.3.76         Cores       Design       Camera_UCI_Test_06 (Running)         Core 5       Design       Camera_UCI_Test_06 (Running)         Design       Camera_UCI_Test_06 (Running)       Design         Core 5001: training-core       Hardware ID       3-1E64#F8AC5DCD736583ACB9724C61D40         Feature Keys       +       Model = Core 110f, PlayerChannels = 32         LAN A       Wired To: 70.62b808.61.4c: on         Mode:       Auto       •         IP Address :       169.254.205.252       Net Mask: 255.255.0.0       Gateway: 0.0.0.0         Static Routes       •       IP Address :       192.168.0.100       Net Mask: 255.255.0.5       Gateway: 192.168.0.254         Static Routes       •       IP Address :       192.168.0.100       Net Mask: 255.255.0.5       Gateway: 192.168.0.254         Static Routes       •       IP Address :       192.168.0.100       Net Mask: 255.255.0.5       Gateway: 192.168.0.254       Static Routes         IP Address :       192.168.0.100       Net Mask: 255.255.0.5       Gateway: 192.168.0.254 |

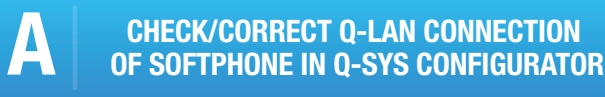

In Q-SYS Designer (connected or disconnected from the core), open Q-SYS Configurator. Choose the Core in the list to the left.

The mode and current IP address of each interface will be shown in the dialog. Check the connection (LAN A or LAN B) to which the Softphone is bound to confirm that it has the correct settings for the VoIP network. If the address shows as 'link local' (169.254.xxx. xxx), this would imply the DHCP server is not assigning an address to the Core interface.

To change the IP address of an interface, first choose the correct mode: If assigned by DHCP, choose 'Auto', if manually assigned, choose "Static". If using the static mode, type the address, subnet mask and gateway in the correct fields. Note that DNS servers are always set manually. If DNS is required, check the 'Enable DNS' box and add the addresses. When finished, hit the 'Update Settings button to the bottom right of the Q-SYS Configurator dialog.

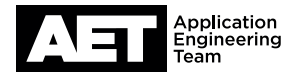

### Troubleshooting **Guide:** Softphone Registration Problems

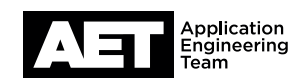

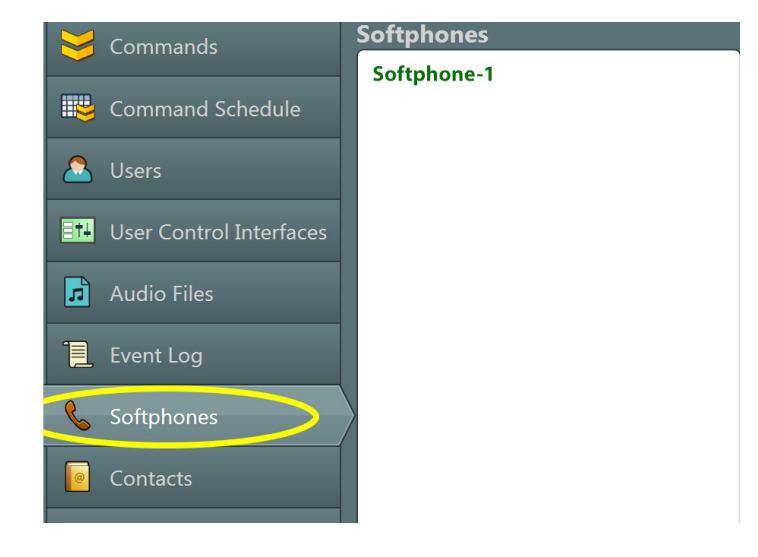

#### CHECK/CORRECT SOFTPHONE LAN ASSIGNMENT IN Q-SYS ADMINISTRATOR

While connected to the system with Q-SYS Designer, open Q-SYS Administrator and choose the Softphones tab to the left.

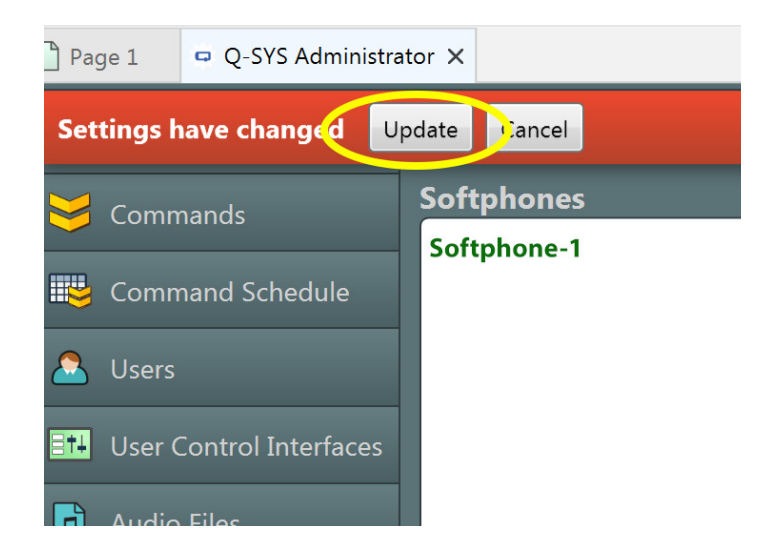

The Core Interface setting determines which of the network interfaces of the Core shall be used for Softphone call negotiation and audio. If the VoIP network must be isolated from the Core control and Q-LAN traffic, using the LAN B (for Core 110f) or AUX port (Core 500i, Core 1100, Core 3100) is recommended. To change this setting, click on the down arrow next to the setting and choose the appropriate option. Make sure to click on the Update button in the resulting red banner to the top of the dialog.

### Troubleshooting **Guide:** Softphone Registration Problems

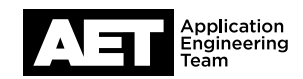

| Sommands                | Softphones  |
|-------------------------|-------------|
|                         | Softphone-1 |
| Command Schedule        |             |
| 🚨 Users                 |             |
| User Control Interfaces |             |
| Januaria Audio Files    |             |
| 📜 Event Log             |             |
| & Softphones            | $\rangle$   |
| Contacts                |             |

#### CONFIRM/CORRECT IP ADDRESS OF PROXY SERVER IN Q-SYS ADMINISTRATOR

While connected to the system with Q-SYS Designer, open Q-SYS Administrator and choose the Softphones tab to the left.

| Edit Softphone      | 8              |
|---------------------|----------------|
| Name                | Softphone-1    |
| User Name           | 103            |
| CID Name            | 103Softphone-1 |
| Proxy               | 192.168.1.29   |
| Transport           | UDP 🗸          |
| Register With Proxy | Yes 💌          |
| Authentication ID   | 103            |
| Password            | 12345          |
| Domain (Optional)   |                |
|                     | OK Cancel      |

Double-click on the Softphone entry in the left-hand pane of the dialog. The proxy IP address is found in the 'Proxy' field in the resulting dialog.

Note that if the Proxy address is a hostname, DNS must be enabled and have at least one valid DNS server entry. To edit the proxy address, type the new address in the 'Proxy' field and click 'OK'.

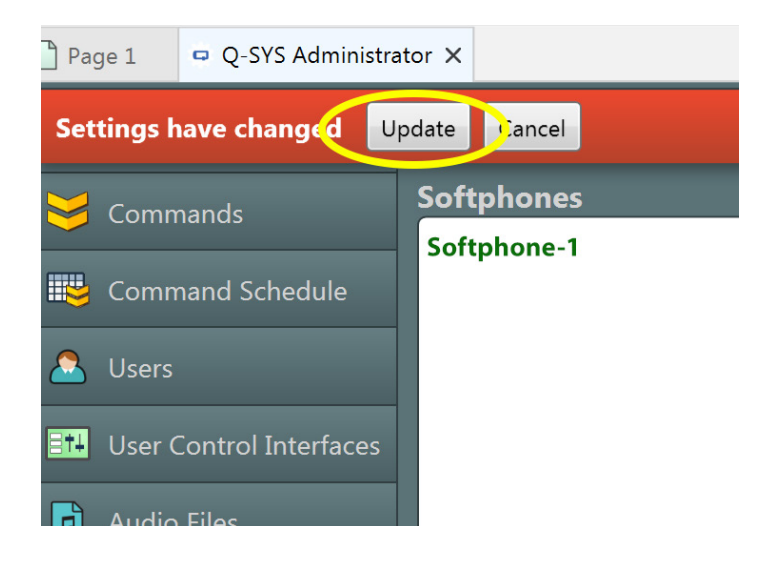

Make sure to click on the Update button in the resulting red banner to the top of the dialog.

### Troubleshooting **Guide:** Softphone Registration Problems

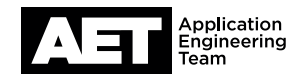

| Sommands                | Softphones  |
|-------------------------|-------------|
| Command Schodulo        | Softphone-1 |
|                         |             |
| Users                   |             |
| User Control Interfaces |             |
| 🖪 Audio Files           |             |
| 📜 Event Log             |             |
| 💪 Softphones            |             |
| Contacts                |             |

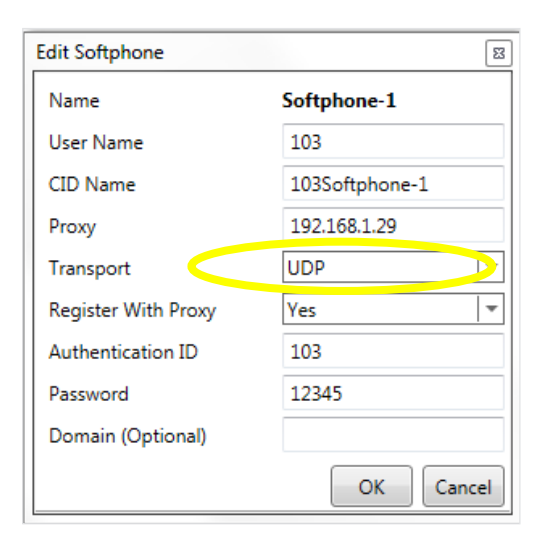

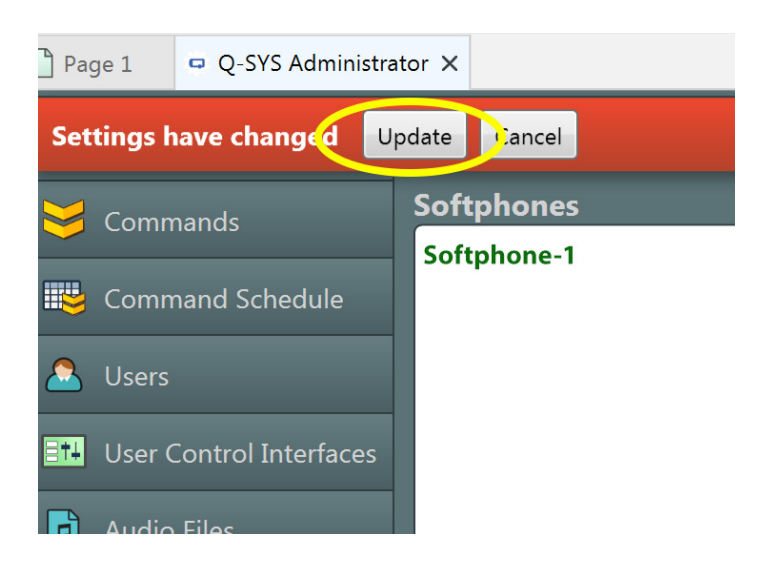

CONFIRM/CORRECT TCP/UDP SIP TRANSPORT IN Q-SYS ADMINISTRATOR

While connected to the system with Q-SYS Designer, open Q-SYS Administrator and choose the Softphones tab to the left.

Double-click on the Softphone entry in the left-hand pane of the dialog. The SIP transport is found in the 'Transport' field in the resulting dialog.

To edit the transport, click the down arrow to the right of the 'Transport' field and choose the appropriate type. Click 'OK'.

Make sure to click on the Update button in the resulting red banner to the top of the dialog.

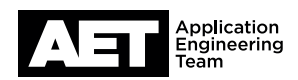

| Core Interface                                                                                                 | LAN A       |                |
|----------------------------------------------------------------------------------------------------|-------------|----------------|
| SIP Port                                                                                                    | 5060        |                |
| Enable DTMF INFO                                                                                               | No          |                |
| RFC2833 DTMF Type                                                                                              | 101         |                |
| Enable Logging                                                                                                 | No          |                |
| Enable Stun                                                                                                    | No 🗸        |                |
| Enable SRTP                                                                                                    | No          |                |
| Audio Codecs                                                                                                   |             |                |
| <ul> <li>G.722</li> <li>G.726 32k</li> <li>G.711 ulaw</li> <li>G.711 alaw</li> <li>G.726 32k (AAL2)</li> </ul> |             |                |
|                                                                                                    | Logged on a | s : <u>G</u> l |

| Edit Softphone      | E                 |
|---------------------|-------------------|
| Name                | Softphone-1       |
| User Name           | 103               |
| CID Name            | 103               |
| Proxy               | 192.168.1.29:4625 |
| Transport           | UDP 🔫             |
| Register With Proxy | Yes 🔻             |
| Authentication ID   | 103               |
| Password            | 12345             |
| Domain (Optional)   |                   |
|                     | OK Cancel         |

#### CONFIRM/CORRECT SIP PORT SETTINGS IN Q-SYS ADMINISTRATOR

E

The standard port setting for UDP and TCP SIP communication is 5060, which is the default configuration of the Softphone when created in Q-SYS Designer. If the VoIP system to be integrated with requires a non-standard port configuration, it should be included in the information you receive from the VoIP administrator. In Q-SYS Administrator the SIP listening port can be changed independently of the SIP transmit port. In most cases, it will be adequate to change both to the number given by the VoIP administrator. To change the port assignments, open Q-SYS Administrator `and choose the Softphones tab to the left.

The SIP listening port is found in the 'SIP Port' field to the right. To change the SIP transmit port, double-click on the Softphone entry to the left of the dialog.

Double-click on the Softphone entry in the left-hand pane of the dialog. The proxy IP address is found in the 'Proxy' field in the resulting dialog.

Note that if the Proxy address is a hostname, DNS must be enabled and have at least one valid DNS server entry. To edit the proxy address, type the new address in the 'Proxy' field and click 'OK'.

The transmit port number is appended to the proxy address or hostname after a ':' with no spaces. In this example, the SIP transmit port of 4625 is appended to the proxy address to be **'192.168.1.29:4625'** 

Once changed, click 'OK'.

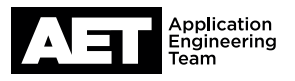

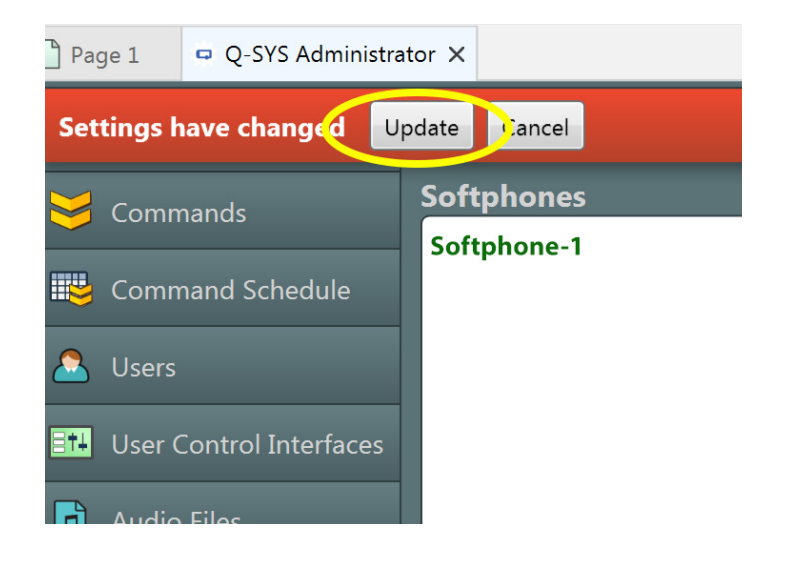

Make sure to click on the Update button in the resulting red banner to the top of the dialog.

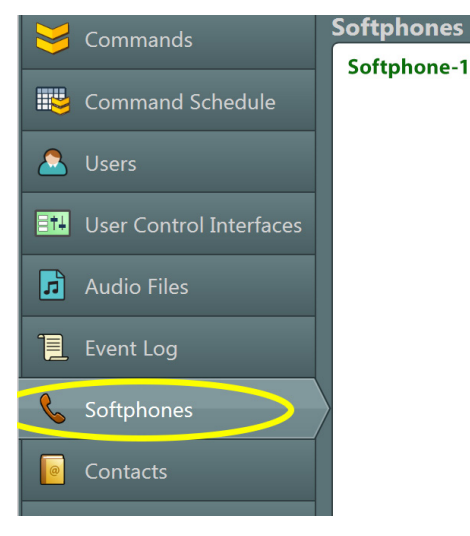

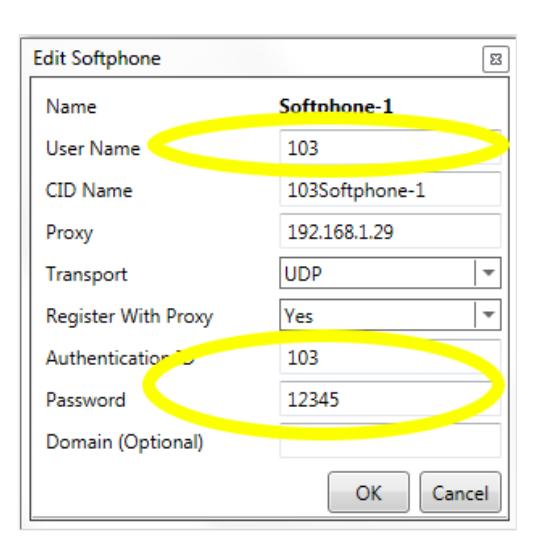

F

CONFIRM/CORRECT USERNAME AND PASSWORD IN Q-SYS ADMINISTRATOR

While connected to the system with Q-SYS Designer, open Q-SYS Administrator and choose the Softphones tab to the left.

Double-click on the Softphone entry in the left-hand pane of the dialog. The SIP credentials can be found in the resulting dialog.

The 'User Name' field is often referred to by VoIP administrators as the 'subscriber number'. When the Softphone attempts to register, it uses this parameter in the contact field. The 'Authentication ID' and 'Password' fields are the digest username and passwords set when the VoIP administrator configures the digest user. To edit these fields, type the correct credentials into the fields and hit 'OK'.

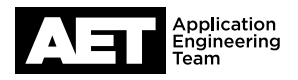

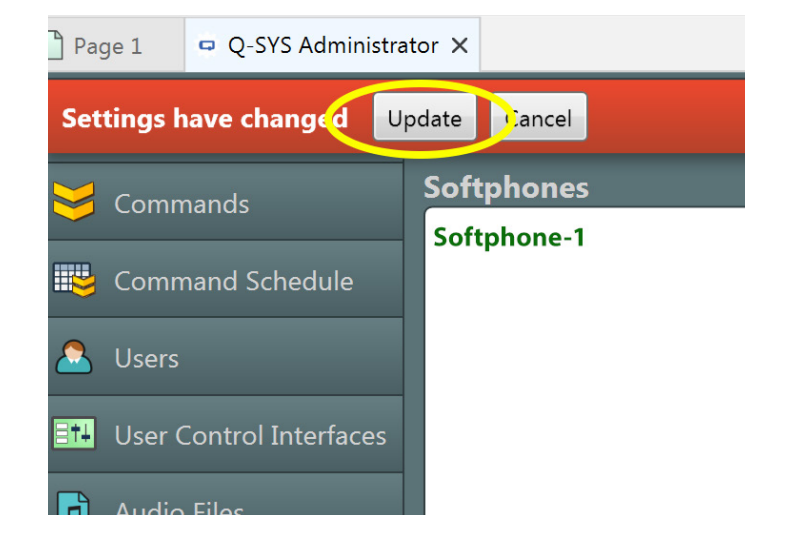

Make sure to click on the Update button in the resulting red banner to the top of the dialog.

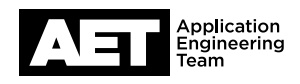

| ÷ 💊 🖬 |
|-------|
| 1.00  |
|       |
|       |
|       |
|       |
|       |
|       |

#### GATHER SIP.TXT AND PCAP CAPTURE INFORMATION FROM Q-SYS CORE AND CONSULT Q-SYS TECHNICAL SUPPORT

As outlined in the first steps, the 'Enable Logging' feature was employed to create a log of SIP information to aid in advanced troubleshooting. Having this logging information will speed up resolution when consulting with our Q-SYS Technical Support. To get the SIP log, open an internet browser and type <IP Address of Core>/sip.txt in the internet address field. If the address is valid, the SIP log of the core should load.

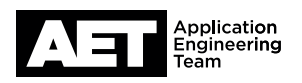

| 💽 Save As                                                                                     |                          |  |  |  |  |
|-----------------------------------------------------------------------------------------------|--------------------------|--|--|--|--|
|                                                                                               | G ↓ ↓ dsc                |  |  |  |  |
| Organize 🔻 New folder                                                                         |                          |  |  |  |  |
| ☆ Favorites                                                                                   | Date modified            |  |  |  |  |
| <ul> <li>Oreative Cloud Files</li> <li>Downloads</li> <li>■</li> <li>Secent Places</li> </ul> | No items match your sear |  |  |  |  |
| Systems 07 Trade Show Graves                                                                  |                          |  |  |  |  |
| <ul> <li>Orphoze Silov Gla</li> <li>Dropbox (QSC Audi</li> <li>01 Systems</li> </ul>          |                          |  |  |  |  |
| Nesktop                                                                                       |                          |  |  |  |  |
| anna presentation                                                                             |                          |  |  |  |  |
| Amazon Drive<br>Bitter batter look be                                                         |                          |  |  |  |  |
| File name: sip.txt                                                                            |                          |  |  |  |  |
| Save as type: All Files                                                                       |                          |  |  |  |  |
|                                                                                               |                          |  |  |  |  |

Right-click on the loaded page and choose 'save as'. Choose a known file location and name so it can be emailed to support.

A second set of diagnostic information can be gathered by creating a PCAP (wireshark) capture of the interface used for the Softphone. To create this, in the browser go to the address <IP Address of Core>/pcap\_capture.html.

### Q-Sys PCAP capture menu

170% C Q Search

☆自

#### **Tcpdump Config**

( 169.254.205.252/pcap\_capture.html

Configure pcap filter, lan, max size and length of pcap file to capture

| Select LAN:    | LAN-A     |         |       |       |     |
|----------------|-----------|---------|-------|-------|-----|
| Select Filter: | ALL -     |         |       |       |     |
| Filter by IP:  |           |         |       |       | !IP |
| Filter by Port | Range:    |         | II !] | Ports |     |
| Disable N      | Iulticast | traffic |       |       |     |
| Pcap file size | : 100 🖃   | Mb      |       |       |     |
| Packet length  | (optiona  | ıl):    | 😑 By  | tes   |     |

#### **Tcpdump Capture**

Start and Stop capturing pcaps. Download qsys-pcap after you are done with the capture

| Start    |  |
|----------|--|
| Delete   |  |
| Download |  |

Select the appropriate interface in the 'Select LAN' field. Set the 'Packet length' field to 2048 and hit the 'Start' button. Let the capture run for 5 minutes, and then hit the 'Stop' button. Download the capture file ('Download' button) and send this along with the SIP log to Q-SYS support.

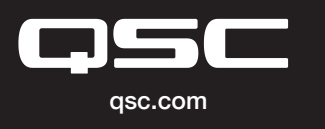

© 2017 QSC, LLC. All rights reserved. QSC, and the QSC logo are registered trademarks in the U.S. Patent and Trademark Office and other countries. #43 v.8

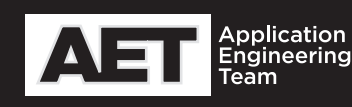